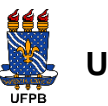

UNIVERSIDADE FEDERAL DA PARAÍBA

COMITÊ DE INCLUSÃO E ACESSIBILIDADE

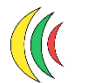

GT EM ACESSIBILIDADE COMUNICACIONAL

### PASSO A PASSO PARA SOLICITAÇÃO DE SERVIÇO DE APOIO

(versão 2023)

O(a) discente com deficiência pode Solicitar Apoio ao Comitê de Inclusão e Acessibilidade (CIA) através do **Sigaa OU** do **site do Comitê**. Abaixo, as instruções de como realizar a solicitação em cada uma das plataformas.

# SOLICITE PELO SIGAA

1) Acesse o Sigaa (<u>https://sigaa.ufpb.br/sigaa/logon.jsf</u>) e faça o seu Login normal.

2) No menu de ícones, clique em "Solicitar apoio ao CIA".

O símbolo de acessibilidade é aprovado pela Organização das Nações Unidas (ONU).

| UFPB                |                  |                        |          |           |                               |                        |                               |                          | ( |
|---------------------|------------------|------------------------|----------|-----------|-------------------------------|------------------------|-------------------------------|--------------------------|---|
|                     | Å                |                        |          |           | ₩∎≇≇                          | Olá,                   | JORNALISMO - G<br>Semestre at | RADUAÇÃO<br>tual: 2022.1 |   |
| Ensino 🔻 Pesquisa 🕶 | Extensão 🔻 Monit | toria 🔻 🛛 Biblioteca 💌 | Bolsas 🔻 | Estágio 🔻 | Relações Internacionais 🗸 🛛 A | nbientes Virtu         | ais 🔹 Outros 💌                |                          |   |
|                     |                  |                        |          |           | Solicitar Apoio<br>ao CIA     | Histórico<br>acadêmico | Declaração de<br>vínculo      | Atestado de<br>matrícula | > |

**2.1)** Outra opção: na aba "Outros" clique em "Necessidades Educacionais Específicas" e, depois, em "Solicitar apoio ao CIA".

| S<br>Porta | IGAA<br>I do Discente                                                         |                                                          |                                                |                                                |                                             |                              | ₩ <b>≥</b> ;                  | S Olá,  |            | JORI | NALISMO - GRA<br>Semestre atua | ADUAÇÃO<br>al: 2022.1 | )            |
|------------|-------------------------------------------------------------------------------|----------------------------------------------------------|------------------------------------------------|------------------------------------------------|---------------------------------------------|------------------------------|-------------------------------|---------|------------|------|--------------------------------|-----------------------|--------------|
| Ensino 🔻 🛛 | Pesquisa ▼ Extensão ▼                                                         | Monitoria 🔻                                              | Biblioteca 🔻                                   | Bolsas 🔻                                       | Estágio 🔻                                   | Relações I                   | nternacionais 🔻               | Ambient | es Virtuai | s▼   | Outros 🕶                       | +                     |              |
|            |                                                                               |                                                          |                                                |                                                |                                             |                              | <u>_</u>                      | E       | -          |      | Meus Dado                      | os Pessoais           |              |
|            |                                                                               |                                                          |                                                |                                                |                                             |                              | Solicitar Ap                  | oio     |            |      | Fórum de (                     | Cursos                |              |
|            |                                                                               |                                                          |                                                |                                                |                                             |                              | ao CIA                        | His     | tórico     | De   | Necessidad                     | les Educacionais E    | specíficas 🕨 |
|            |                                                                               |                                                          |                                                |                                                |                                             |                              |                               | acad    | iemico     |      | Processos S                    | Seletivos             | +            |
|            |                                                                               |                                                          |                                                |                                                |                                             |                              |                               |         |            |      | Atendiment                     | to ao Aluno           |              |
| Minhas t   | urmas                                                                         |                                                          |                                                |                                                |                                             |                              |                               |         |            |      | E-mail Inst                    | itucional             |              |
| 1 111100 0 |                                                                               |                                                          |                                                |                                                | Turmas Aber                                 | tas                          |                               |         |            |      |                                |                       | _            |
| Componente | es curriculares                                                               |                                                          |                                                |                                                |                                             |                              |                               | Loca    | il.        |      | Horário                        | Eventos 🚯             |              |
| GDJOR0033  | JORNALISMO MULTIPL<br>06/10 à 01/12: AULAS PR                                 | ATAFORMA I                                               | I<br>PUBLICAÇÃO I                              | DOS CONTEL                                     | ÚDOS PELAS                                  | EDITORIAS                    |                               | CCT     | a 227 - Bl | LO   | 5M2345                         |                       |              |
| GDJOR0034  | MERCADO DE TRABALE<br>Ter 22/11: Projeto de Pro<br>aula foi antecipada para o | <b>IO E EMPREE</b><br>Iduto Jornalísti<br>dia 17/11/2022 | NDIMENTO P<br>co para Mídia<br>2, por conta da | <b>ROFISSIO</b><br>Digital: com<br>participaçã | <b>NAL</b><br>o planejar, n<br>o da docente | ietodologia e<br>e em evento | formatação. Es<br>científico. | sta CCT | A 226 - Bl | LO   | 3M2345                         | 0                     |              |
| GDJOR0022  | PESQUISA APLICADA A<br>Qua 23/11: pesquisa para                               | <b>O JORNALIS</b><br>a o artigo                          | мо                                             |                                                |                                             |                              |                               | CCT     | A 226 - Bl | LO   | 4M2345                         | 0                     |              |

| SIGAA<br>Portal do Discente                                                                                                    | ₩∎₽₿                                          | Olá, JORI           | NALISMO - GRA<br>Semestre atua | DUAÇÃO                        |
|----------------------------------------------------------------------------------------------------|-----------------------------------------------|---------------------|--------------------------------|-------------------------------|
| Ensino ▼ Pesquisa ▼ Extensão ▼ Monitoria ▼ Biblioteca ▼ Bolsas ▼ Estágio ▼ Rela                                                                                                    | ções Internacionais 🔻 🛛 A                     | mbientes Virtuais 🕶 | Outros 🕶                       |                               |
|                                                                                                    |                                               |                     | Meus Dado                      | s Pessoais                    |
|                                                                                                    | Colicitar Annio                               |                     | Fórum de C                     | Cursos                        |
|                                                                                                    | Solicitar Apoio                               | ao CIA              | Necessidad                     | es Educacionais Específicas 🕨 |
|                                                                                                    | Entrar em Cont                                | ato com o CIA       | Processos 9                    | Seletivos                     |
|                                                                                                    |                                               | _                   | Atendiment                     | to ao Aluno                   |
| Minhas turmas                                                                                                    |                                               |                     | E-mail Insti                   | itucional                     |
| Turmas Abertas                                                                                                    |                                               |                     |                                |                               |
| Componentes curriculares                                                                                                    |                                               | Local               | Horário                        | Eventos 0                     |
| GDJOR0033 JORNALISMO MULTIPLATAFORMA II<br>06/10 à 01/12: AULAS PRÁTICAS COM PUBLICAÇÃO DOS CONTEÚDOS PELAS EDITO                                                                                                    | DRIAS                                         | CCTA 227 - BLO      | 5M2345                         |                               |
| MERCADO DE TRABALHO E EMPREENDIMENTO PROFISSIONAL           GDJ0R0034         Ter 22/11: Projeto de Produto Jornalístico para Mídia Digital: como planejar, metodol aula foi antecipada para dia 17/11/2022, por conta da participação da docente em exploração da docente em exploração da complemente da complemente da complemen | logia e formatação. Esta<br>vento científico. | CCTA 226 - BLO      | 3M2345                         | 0                             |
| GDJOR0022 PESQUISA APLICADA AO JORNALISMO                                                                                                    |                                               | CCTA 226 - BLO      | 4M2345                         | 1                             |

**3)** Confira seus dados na página do "Cadastro de Discente com Necessidades Educacionais Específicas (NEE)" e preencha os espaços solicitados.

| SIGAA<br>Portal do Discente                                                                                                    | JORNALISMO - GRADUAÇÃO<br>Semestre atual: 2022.1                           |
|----------------------------------------------------------------------------------------------------|----------------------------------------------------------------------------|
| 🕈 Portal do Discente                                                                                                    |                                                                            |
| Cadastro de Discente com NEE                                                                                                    |                                                                            |
| NEE - Necessidades Educacionais Específicas                                                                                                    |                                                                            |
| CIA - Comitê de Inclusão e Acessibilidade                                                                                                    |                                                                            |
| Caro(a) Discente,<br>Ao finalizar a solicitação, esta será encaminhada para deferimento/indeferimento<br>Por favor, aguardar novas orientações.<br>DISCENTE COM NECESSIDADES EDU | o pelo Comitê de Inclusão e Acessibilidade(CIA).<br>ICACIONAIS ESPECÍFICAS |
| Aluno:                                                                                                    | Data de Nascimento:                                                        |
| Matrícula:                                                                                                    | Sexo:                                                                      |
| Status: ATIVO                                                                                                    |                                                                            |
| Curso: JORNALISMO - João Pessoa - Presencial - MT - BACHARI                                                                                                    | ELADO                                                                      |
| Forma de Ingresso: ENEM/SiSU                                                                                                    |                                                                            |

#### 3.1) Dados da Solicitação.

**3.1.1)** Tipo de NEE: selecione o tipo de Necessidade Educacional Específica.

| DADOS DA SOLICITAÇÃO |                                                                  |
|----------------------|------------------------------------------------------------------|
|                      | Altas Habilidades/Superdotação                                   |
|                      | Auditiva                                                         |
|                      | F70 - Retardo mental leve                                        |
|                      | Física                                                           |
|                      | Intelectual                                                      |
|                      | Limitação Temporária                                             |
|                      | Múltipla                                                         |
| 0                    | Outras Necessidades                                              |
| Tipo de NEE: *       | Paralisia Cerebral                                               |
|                      | Transtorno Global do Desenvolvimento/ TEA (Ex- Condutas Típicas) |
|                      | Transtorno Mental ( Demanda Psíquica)                            |
|                      | Transtorno de Déficit de Atenção e Hiperatividade                |
|                      | Usuário de Libras(surdo)                                         |
|                      | Visual                                                           |
|                      | Visual(outras dificuldades)                                      |
|                      | Visual(sub-normal)                                               |
|                      | Visual(usuário de Braille)                                       |

**3.1.2)** Justificativa para Solicitação de Apoio ao CIA: o solicitante deve expressar o que sente no que tange as suas dificuldades impactadas pela sua condição de saúde (NEE ou Deficiência) apresentada.

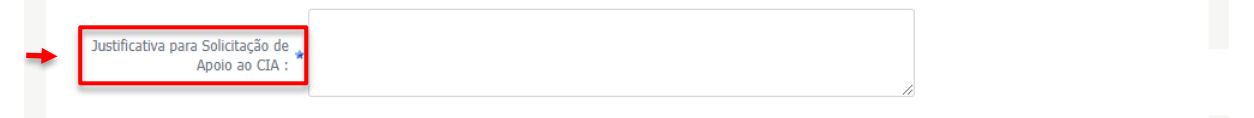

**3.2)** Documentos Comprobatórios: você deve fazer o upload desses arquivos no formato PDF, com tamanho máximo de 10 MB.

3.2.1) Documento Oficial com Foto.

| DOCUMENTOS CON                              | PROBATÓRIOS                                                                                           |
|---------------------------------------------|----------------------------------------------------------------------------------------------------|
|                                             | Só serão permitidos arquivos no formato PDF com tamanho máximo de 10 MB.                              |
| Documento oficial com fo                    | : * Escolher arquivo Nenhum arquivo escolhido                                                         |
| Comprovante de residên                      | : * Escolher arquivo Nenhum arquivo escolhido                                                         |
| Laudo mé                                    | co : Escolher arquivo Nenhum arquivo escolhido                                                        |
| Outros Docs. Comprobatór<br>necessidade esp | ida<br>ial: Nenhum arquivo escolhido                                                                  |
|                                             | Cadastrar Cancelar                                                                                    |
|                                             | * Campos de preenchimento obrigatório.                                                                |
|                                             | SIGAA - 22.11.2 -   STI - Superintendência de Tecnologia da Informação   Copyright © 2006-2022 - UFPB |

3.2.2) Comprovante de Residência.

| DOCUMENTOS COMPROBATÓRIOS                                                                             |
|----------------------------------------------------------------------------------------------------|
| Só serão permitidos arquivos no formato PDF com tamanho máximo de 10 MB.                              |
| Documento oficial com foto : * Escolher arquivo Nenhum arquivo escolhido                              |
| Comprovante de residência : * Escolher arquivo Nenhum arquivo escolhido                               |
| Laudo médico : Escolher arquivo Nenhum arquivo escolhido                                              |
| Outros Docs. Comprobatórios da Escolher arquivo Nenhum arquivo escolhido necessidade especial:        |
| Cadastrar Cancelar                                                                                    |
| * Campos de preenchimento obrigatório.                                                                |
| SIGAA - 22.11.2 -   STI - Superintendência de Tecnologia da Informação   Copyright © 2006-2022 - UFPB |

#### 3.2.3) Laudo médico.

| DOCUMENTOS COMPROB                                      | ATÓRIOS                                                                                          |
|---------------------------------------------------------|--------------------------------------------------------------------------------------------------|
|                                                         | Só serão permitidos arquivos no formato PDF com tamanho máximo de 10 MB.                         |
| Documento oficial com foto : 🖈 🖪                        | scolher arquivo Nenhum arquivo escolhido                                                         |
| Comprovante de residência : * 🖪                         | scolher arquivo Nenhum arquivo escolhido                                                         |
| Laudo médico : Es                                       | scolher arquivo Nenhum arquivo escolhido                                                         |
| Outros Docs. Comprobatórios da<br>necessidade especial: | scolher arquivo   Nenhum arquivo escolhido                                                       |
|                                                         | Cadastrar Cancelar                                                                               |
|                                                         | ★ Campos de preenchimento obrigatório.                                                           |
| STI SIGAA                                               | A - 22.11.2 -  STI - Superintendência de Tecnologia da Informação   Copyright © 2006-2022 - UFPB |

**3.2.4)** Outros Documentos Comprobatórios da necessidade especial:

O envio de outros documentos comprobatórios é necessário quando o Laudo requer maior clareza acerca das informações contidas nele.

|   | DOCUMENTOS COMPROBATÓRIOS                                                                                 |
|---|----------------------------------------------------------------------------------------------------|
|   | Só serão permitidos arquivos no formato PDF com tamanho máximo de 10 MB.                                  |
|   | Documento oficial com foto : * Escolher arquivo Nenhum arquivo escolhido                                  |
|   | Comprovante de residência : * Escolher arquivo Nenhum arquivo escolhido                                   |
|   | Laudo médico : Escolher arquivo Nenhum arquivo escolhido                                                  |
| + | Outros Docs. Comprobatórios da necessidade especial: Escolher arquivo Nenhum arquivo escolhido            |
|   | Cadastrar Cancelar                                                                                        |
|   | * Campos de preenchimento obrigatório.                                                                    |
|   | STI SIGAA - 22.11.2 -   STI - Superintendência de Tecnologia da Informação   Copyright © 2006-2022 - UFPB |

3.3) Clique em "Cadastrar" para finalizar o cadastro.

|                                                         | Só serão permitidos arquivos no formato PDF com tamanho máximo de 10 MB. |
|---------------------------------------------------------|--------------------------------------------------------------------------|
| Documento oficial com foto : 🕯                          | Escolher arquivo Nenhum arquivo escolhido                                |
| Comprovante de residência : 🕯                           | Escolher arquivo Nenhum arquivo escolhido                                |
| Laudo médico :                                          | Escolher arquivo Nenhum arquivo escolhido                                |
| Outros Docs. Comprobatórios da<br>necessidade especial: | Escolher arquivo Nenhum arquivo escolhido                                |
|                                                         | Cadastrar Cancelar                                                       |

**Obs1:** O SIGAA é o caminho indicado quando o(a) discente já está matriculado(a) e tem acesso ao sistema.

**Obs<sup>2</sup>:** Após feito o cadastro, o CIA entrará em contato para fazer o agendamento da Avaliação com a Equipe Multidisciplinar do Comitê conforme disponibilidade da equipe e do solicitante e, assim, concluir o cadastro do(a) aluno(a) e direcionar sua demanda.

**Obs<sup>3</sup>:** A solicitação de apoio ao CIA também pode ser feita de forma presencial, no Comitê. Basta levar a documentação obrigatória descrita no passo a passo acima: documento oficial com foto; comprovante de residência e laudo médico.

**Obs<sup>4</sup>:** O envio de outros documentos comprobatórios é necessário quando o Laudo requer maior clareza acerca das informações contidas nele.

**Obs**<sup>5</sup>: No Sistema de Seleção Unificada (SiSU), ao apresentarem a documentação comprobatória da deficiência quando se utilizam da lei de cotas, os(as) estudantes já são identificados(as) pelo Comitê de Inclusão e Acessibilidade, que recebe essa documentação e dá andamento ao processo de validação do laudo. Desde a aprovação no SiSU, os(as) estudantes são orientados(as) a respeito do CIA, dos serviços disponibilizados, e a solicitar apoio ao Comitê.

**Obs<sup>6</sup>:** Mesmo você tendo feito a declaração de deficiência no SiSu, faça seu cadastro no CIA.

## OU SOLICITE PELO SITE DO COMITÊ DE INCLUSÃO E ACESSIBILIDADE (CIA)

1) Acesse o site do CIA (<u>https://www.ufpb.br/cia</u>).

Margareth de Fátima Formiga Melo Diniz **REITORA** 

Bernardina Maria J. Freire de Oliveira VICE-REITORA

#### Rafael Paulo de Ataíde Monteiro Melo COORD. COMITÊ DE INCLUSÃO E ACESSIBILIDADE

Claudia Regina Cabral Galvão VICE-COORD. COMITÊ DE INCLUSÃO E ACESSIBILIDADE

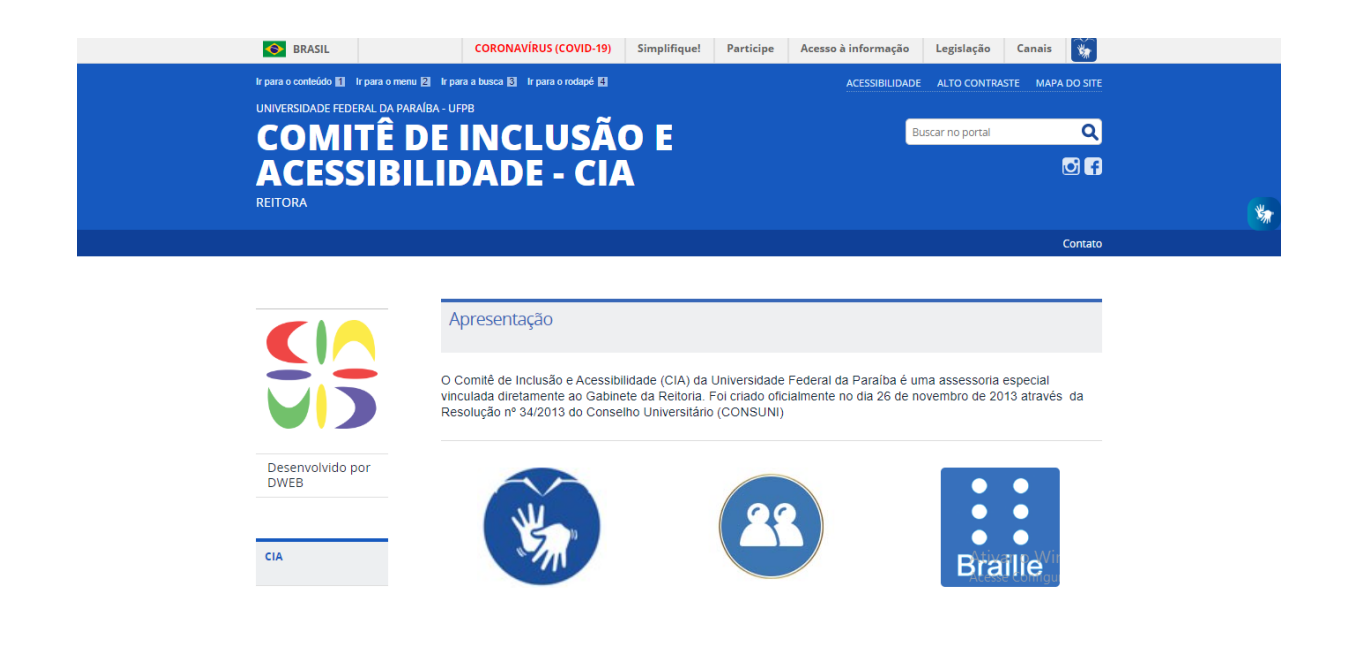

**2)** No menu de ícones, clique em "Equipe Multidisciplinar". Você será direcionado para um formulário.

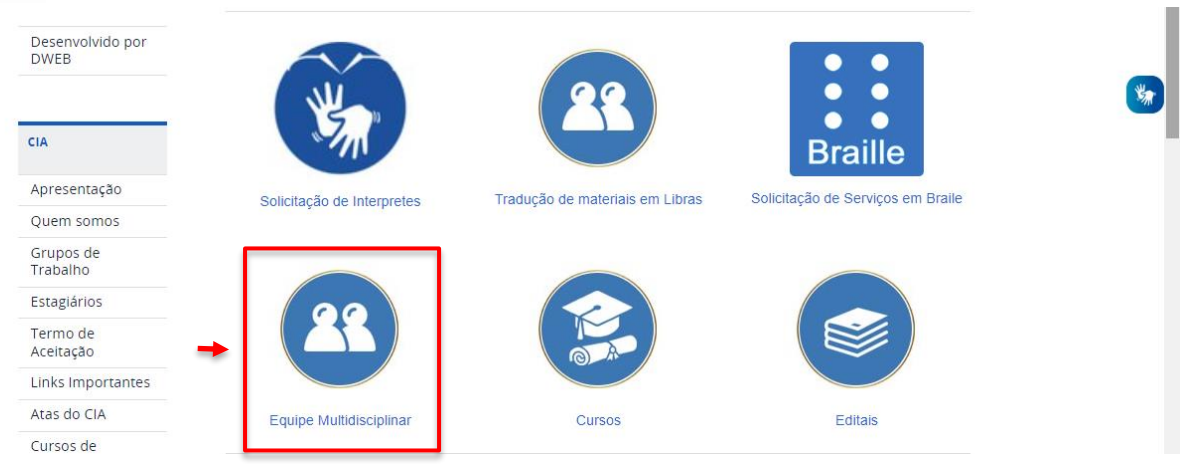

**2.1)** Outra opção: no menu lateral do site, clique em "Agendamento de Avaliação", que fica na aba "TERAPIA OCUPACIONAL".

| Cursos de<br>Formação    |                                                                                                 |                                                                       |
|--------------------------|-------------------------------------------------------------------------------------------------|-----------------------------------------------------------------------|
| Eventos                  | ÚLTIMAS NOTÍCIAS                                                                                | Redes Sociais                                                         |
| Modelos de<br>Documentos | 04/11/2022                                                                                      |                                                                       |
| Resoluções               | CIA SUSPENDE O AGENDAMENTO DE NOVAS SOLICITAÇÕES DE<br>APOIO A PARTIR DESTA SEGUNDA-FEIRA (07). |                                                                       |
|                          | 20/10/2022                                                                                      |                                                                       |
| TERAPIA<br>OCUPACIONAL   | EDITAL Nº 10/2022 - PROGRAMA ALUNO APOIADOR PARA<br>ESCOLA TÉCNICA DE SAÚDE DA UFPB             |                                                                       |
| Agendamento de           | 20/10/2022                                                                                      | · * · · · · · · · · · · · · · · · · · ·                               |
| avaliação                | CURSO PARA APOIADORES                                                                           |                                                                       |
|                          | 14/10/2022                                                                                      |                                                                       |
| ASSUNTOS                 | RODAS DE CONVERSA SOBRE SAÚDE MENTAL - ENCONTRO III                                             |                                                                       |
|                          | 04/10/2022                                                                                      |                                                                       |
| Editais                  | CIA DIVULGA MARA DA REDE DE CUIDADO EM SAÚDE MENTAL                                             | Faça a leiture, dessa tag de nome no Instagram para<br>segur ciaufpb. |
| Resultados               | DA UFPB                                                                                         |                                                                       |
| Relatórios               |                                                                                                 |                                                                       |
| Manuais                  | VER TODAS                                                                                       |                                                                       |
| Videos                   |                                                                                                 |                                                                       |

**3)** Já no formulário "Agendamento de avaliação com a Terapia Ocupacional", você deve preencher alguns espaços com seus dados pessoais.

| Agendamento de avaliação com a<br>Terapia Ocupacional.                                                                                                    |                          |
|----------------------------------------------------------------------------------------------------|--------------------------|
| Prezado discente, para se cadastrar no Comitê de Inclusão e Acessibilidade é neces<br>que você seja avaliado pelo serviço de Terapia Ocupacional.<br>Dessa forma, solicitamos que preencha o formulário abaixo e aguarde nosso conta<br>agendamento de sua avaliação o mais breve possível. Este serviço também é possí | ssário<br>to para<br>vel |
| para alunos já cadastrados no CIA, mas que desejam/necessitam ser reavaliados.                                                                                                    |                          |
| para alunos já cadastrados no CIA, mas que desejam/necessitam ser reavaliados.                                                                                                    | Ø                        |

#### **3.1)** Seu nome completo.

| 1. Seu nome completo. *<br>Sua resposta                                                                                       |  |
|----------------------------------------------------------------------------------------------------|--|
| Precisa de intérprete no momento da avaliação? * <ul> <li>Sim, é necessário interprete.</li> <li>Não é necessário.</li> </ul> |  |
| Qual seu endereço de e-mail? *<br>Sua resposta                                                                                |  |
| Qual seu telefone? (Use o seguinte formato: (83) 99640-9999) *<br>Sua resposta                                                |  |

**3.2)** Indique se precisa de Intérprete de Libras no momento da avaliação.

| 1. Seu nome completo. *<br>Sua resposta                                                                                       |
|----------------------------------------------------------------------------------------------------|
| Precisa de intérprete no momento da avaliação? * <ul> <li>Sim, é necessário interprete.</li> <li>Não é necessário.</li> </ul> |
| Qual seu endereço de e-mail? *<br>Sua resposta                                                                                |
| Qual seu telefone? (Use o seguinte formato: (83) 99640-9999) *<br>Sua resposta                                                |

3.3) Seu endereço de e-mail.

|   | 1. Seu nome completo. *<br>Sua resposta                                                                                       |  |
|---|----------------------------------------------------------------------------------------------------|--|
|   | Precisa de intérprete no momento da avaliação? * <ul> <li>Sim, é necessário interprete.</li> <li>Não é necessário.</li> </ul> |  |
| [ | Qual seu endereço de e-mail? *<br>Sua resposta                                                                                |  |
|   | Qual seu telefone? (Use o seguinte formato: (83) 99640-9999) *<br>Sua resposta                                                |  |

3.4) Seu número de telefone, no formato (xx) xxxxx-xxxx.

| 1. Seu nome completo. *<br>Sua resposta                                                                    |   |  |
|----------------------------------------------------------------------------------------------------|---|--|
| Precisa de intérprete no momento da avaliação? *<br>O Sim, é necessário interprete.<br>O Não é necessário. |   |  |
| Qual seu endereço de e-mail? *<br>Sua resposta                                                             |   |  |
| Qual seu telefone? (Use o seguinte formato: (83) 99640-9999) *<br>Sua resposta                             | + |  |

**3.5)** Informe o nome do seu curso e período que está cursando no momento da solicitação.

| Qual seu curso e período atual? * Sua resposta                             |
|----------------------------------------------------------------------------|
| Qual deficiência ou Necessidade Educacional Específica (NEE) que possui? * |
| Escolha um turno para sua avaliação. *<br>O Manhã.<br>O Tarde.             |

3.6) Informe a deficiência ou Necessidade Educacional Específica (NEE) que possui.

| Qual seu curso e período atual? *<br>Sua resposta                                          |    |   |
|--------------------------------------------------------------------------------------------|----|---|
| Qual deficiência ou Necessidade Educacional Específica (NEE) que possui? *<br>Sua resposta | ]• | - |
| Escolha um turno para sua avaliação. *<br>O Manhã.<br>O Tarde.                             |    |   |

3.7) Escolha um turno para a realização da avaliação.

| Qual seu curso e período atual? *<br>Sua resposta                          |
|----------------------------------------------------------------------------|
| Qual deficiência ou Necessidade Educacional Específica (NEE) que possui? * |
| Escolha um turno para sua avaliação. *<br>Manhã.<br>Tarde.                 |

- Faça o upload dos seguintes arquivos em PDF.

3.8) Documento Oficial com foto.

- 3.9) Comprovante de Residência.
- 3.10) Laudo Médico.
- 3.11) Outros documentos comprobatórios da Necessidade Específica.

| Documento oficial com foto. *           ① Adicionar arquivo |   |
|-------------------------------------------------------------|---|
| Comprovante de residência. *                                | * |
| Laudo médico. *                                             |   |
| Outros documentos comprobatórios.                           |   |

4) Clique em "Enviar" para concluir.

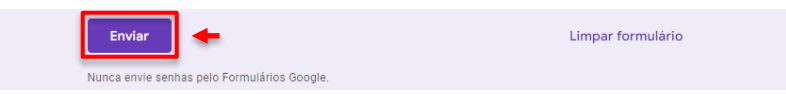

**Obs**<sup>1</sup>: O envio de outros documentos comprobatórios é necessário quando o Laudo requer maior clareza acerca das informações contidas nele.

**Obs<sup>2</sup>:** O CIA entrará em contato para fazer o agendamento da Avaliação com a Equipe Multidisciplinar do Comitê conforme disponibilidade da equipe e do solicitante e, assim, concluir o cadastro do(a) aluno(a) e direcionar sua demanda.